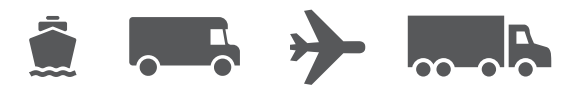

# Leitfaden zum Übertragen von WorldShip

Ihr benutzerfreundlicher Leitfaden für die Übertragung der Software WorldShip<sup>®</sup> auf einen anderen PC

## WorldShip<sup>®</sup> Versand-Software

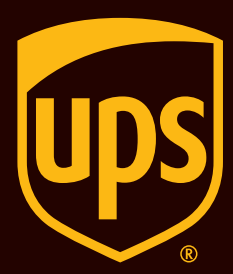

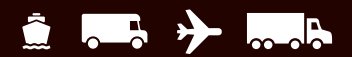

## Inhaltsverzeichnis

Eine Anleitung zum Übertragen der WorldShip-Versand-Software auf einen anderen PC

| Erste Schritte bei der Installation                                                 | . 2        |
|-------------------------------------------------------------------------------------|------------|
| Aktualisieren Ihres Betriebssystems und Installieren der WorldShip-Versand-Software | . <u>4</u> |
| Festlegen der Import/Export-ODBC-DSN-Namen                                          | . <u>6</u> |
| Auswahl des Installationstyps und Neu-erstellen der ODBC-DSNs                       | . <u>7</u> |

#### Wann ist dieser Leitfaden zu verwenden?

- Aufrüsten Ihres PCs von einem Betriebssystem auf ein anderes
- Ubertragen von WorldShip von einem PC auf einen anderen

**Hinweis:** Der Installationstyp muss auf dem aktualisierten System oder dem neuen PC gleich bleiben (z. B. Einzelarbeitsplatz zu Einzelarbeitsplatz oder Admin zu Admin usw.) Bitte beachten Sie, dass diese Anweisungen nur für Ihre WorldShip-Daten gelten. Anweisungen zum Sichern von Daten und Programmen auf Ihrem PC, die nicht mit WorldShip verbunden sind, finden Sie bei Microsoft<sup>®</sup>.

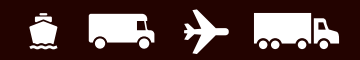

## Erste Schritte bei der Installation

Schritt 1: Führen Sie den WorldShip-Tagesabschluss für ausstehende Daten aus, bevor Sie eine Sicherung Ihrer WorldShip-Daten vornehmen

#### Schritt 2: Bestimmen Sie Ihre Import/Export-ODBC-DSN-Namen

Wenn Sie den Import/Export innerhalb von WorldShip durchführen, gehen Sie zu Schritt 6: Bestimmen Sie Ihre Import/Export-ODBC-DSN-Namen. Wenn nicht, fahren Sie mit Schritt 3 fort: Sichern Sie WorldShip-Daten mit WorldShip Support Utility.

#### Schritt 3: Sichern Sie Ihre WorldShip-Daten mit WorldShip Support Utility

- 1. Klicken Sie auf das Startmenü.
- Um das Support-Dienstprogramm zu öffnen, wählen Sie Programme oder Alle Programme >UPS > WorldShip Support Utility oder geben Sie in der Suchleiste "UPS WorldShip Support Utility" ein.

*Hinweis:* Wenn Sie Windows 7 verwenden, stellen Sie sicher, dass Sie **mit der rechten Maustaste auf WorldShip** *Support Utility* klicken und Als Administrator ausführen wählen.

- Wenn Sie Ihren Installationstyp bereits kennen (eigenständig/einzeln oder LAN-Admin), überspringen Sie diesen Schritt. Wenn nicht, gehen Sie zu Schritt 7: Bestimmen Sie Ihren Installationstyp. Denken Sie daran, dass der Installationstyp auf dem aufgerüsteten System oder dem neuen PC gleich bleiben muss (Einzelarbeitsplatz zu Einzelarbeitsplatz oder Admin zu Admin usw.).
- 4. Doppelklicken Sie im Hauptbildschirm des Support Utility auf **Datenpflege**.
- Klicken Sie auf dem Bildschirm Datenpflege auf Backup, um die WorldShip-Datenbank zu sichern. Sie müssen UPSNRFRvIDB nicht sichern. Dies ist optional.

Hinweis: Wenn Sie eine Meldung erhalten, dass Benutzer mit der Datenbank verbunden sind, klicken Sie auf die Schaltfläche OK und klicken Sie erneut auf Backup.

(Fortsetzung auf der nächsten Seite)

| Operations                     |                                                 |  |
|--------------------------------|-------------------------------------------------|--|
| Start Server                   |                                                 |  |
| Stop Server                    |                                                 |  |
| Server Status                  | Reports if the server is running or not.        |  |
| List Instances                 | List server instances running on this machine.  |  |
| SQL Diag                       | Gather diagnostic information about the server. |  |
| SQL Info                       | Report information about server.                |  |
| Logged In Users                | List users logged into server.                  |  |
| Configure Server               | Change memory allocated for this server.        |  |
| e Operations<br>Check Database | - Check the WorldShip database for errors.      |  |
| Shrink Database                | Compact the WorldShip database.                 |  |
| Backup 🖌                       | Backup WorldShip data.                          |  |
| Restore                        | Restore WorldShip data.                         |  |
|                                |                                                 |  |

## Erste Schritte bei der Installation (Fortsetzung)

- 6. Wenn die Sicherung erfolgreich abgeschlossen ist, informiert Sie das Support-Dienstprogramm über den Speicherort Ihres Backups. **Es ist wichtig, sich diesen Ort zu merken**.
- 7. Klicken Sie auf OK.
- 8. Beenden Sie das Support-Dienstprogramm.
- Navigieren Sie über Meinen Computer oder den Microsoft<sup>®</sup> Windows Explorer<sup>®</sup> zu dem oben angegebenen Speicherort der Datenbanksicherung. Kopieren Sie den Ordner auf ein Netzlaufwerk oder ein externes Laufwerk.

*Hinweis:* Bitte kopieren Sie keine Ordner auf ein lokales Laufwerk auf dem PC. Während der Aktualisierung des Betriebssystems werden die Dateien und Ordner auf dem lokalen PC gelöscht.

- Verwenden Sie den Mein Computer oder den Microsoft Windows Explorer, um den Ordner aufzurufen, in dem WorldShip installiert ist. Beispiel: C:\UPS\WSTD. Kopieren Sie die folgenden Ordner und ihren gesamten Inhalt auf ein Netzlaufwerk oder auf ein externes Laufwerk
  - a. \UPS\WSTD\Archive
  - b. \UPS\WSTD\Backup
  - c. \UPS\WSTD\ImpExp

*Hinweis:* Wenn es sich um einen Administrator-Arbeitsplatz handelt, befindet sich der Ordner \UPS\WSTD\ ImpExp im gemeinsamen Ordner für Administratoren.

11. Bei diesem Vorgang wurden nur Ihre WorldShip-Daten gespeichert. Anweisungen zum Sichern anderer Programme und Daten finden Sie bei Microsoft. Sobald Ihr Betriebssystem aktualisiert wurde, können Sie mit Schritt 5 fortfahren: Installieren Sie WorldShip auf den neuen Betriebssystemen oder dem neuen PC.

| C:\Progra | amData\UPS                          | \WSTD\Support                                                   | DBSupport                           |               | Browse     |
|-----------|-------------------------------------|-----------------------------------------------------------------|-------------------------------------|---------------|------------|
| □ Inclu   | ide NRFRvID                         | B in Backup                                                     |                                     |               |            |
|           |                                     |                                                                 |                                     | Backup        | Exit       |
| UPS Wo    | rldShip - B                         | ackup Files                                                     |                                     | . 10          |            |
| i         | The file t<br>Your bac<br>C:\Progra | backup has co<br>kup can be fo<br>amData\UPS\V<br>20210901 v138 | mpleted.<br>und in:<br>VSTD\Support | t\DBSupport\U | JPSWS_SUPP |

## Aktualisieren Sie Ihr Betriebssystem und installieren Sie die Worldship-Versand-Software

#### Schritt 4: Aktualisieren Sie Ihr Betriebssystem

Lesen Sie die folgenden Anweisungen, wie Sie vorgehen sollten:

- Sichern Sie Daten und Programme, die nicht mit WorldShip verbunden sind.
- Aktualisieren Sie Ihr Betriebssystem.

## Schritt 5: Installieren Sie WorldShip auf dem neuen Betriebssystem oder dem neuen PC

- 1. **Installieren Sie WorldShip** auf dem neuen System. Vergewissern Sie sich, dass Sie denselben WorldShip-Installationstyp, LAN Admin oder Single, gemäß dem ursprünglichen WorldShip-Installationstyp auswählen.
- 2. Wenn das System neu gestartet wird, startet WorldShip und setzt die Installation fort.
- Konfigurieren Sie die Kommunikation, aber BRECHEN Sie den Start von WorldShip AB, wenn Sie zum Registrierungsprozess kommen. Sie werden Ihre gesicherte Datenbank wiederherstellen (was diesen Schritt überflüssig macht). Klicken Sie auf OK, um zu bestätigen, dass Sie den Registrierungsprozess beenden möchten.
- 4. Kopieren Sie den Datenbank-Sicherungsordner auf das System, wie in Schritt 3 beschrieben: Sichern Sie WorldShip-Daten mit WorldShip Support Utility.
- Stellen Sie die folgenden Ordner in der gleichen Verzeichnisstruktur auf dem neu installierten WorldShip-System wieder her.
   a. \UPS\WSTD\Archive
   b. \UPS\WSTD\Backup
   c. \UPS\WSTD\ImpExp

*Hinweis:* Wenn es sich um einen LAN-Administrator-Arbeitsplatz handelt, befindet sich der Ordner \UPS\WSTD\ ImpExp im gemeinsamen Ordner für Administratoren.

- 6. Öffnen Sie das Support-Dienstprogramm.
- 7. Doppelklicken Sie im Hauptbildschirm des Support-Dienstprogramms auf **Datenpflege**.
- 8. Klicken Sie auf dem Bildschirm Datenpflege auf Wiederherstellen und suchen Sie die Datenbankdatei, die zuvor auf dem alten System erstellt und auf das neue System kopiert wurde.

Hinweis: Wenn Sie eine Meldung erhalten, dass Benutzer mit der Datenbank verbunden sind, klicken Sie auf die Schaltfläche OK und klicken Sie erneut auf Wiederherstellen.

## Aktualisieren Sie Ihr Betriebssystem und installieren Sie die Worldship-Versand-Software (Forts.)

- Markieren Sie die entsprechende Datei im Fenster Verfügbare Sicherungen und klicken Sie auf Wiederherstellen.
- 10. Klicken Sie auf Ja, um alle Dateien im Verzeichnis wiederherzustellen.
- 11. Klicken Sie auf dem Bildschirm auf OK, um anzuzeigen, dass Ihre Sicherungsdateien erfolgreich wiederhergestellt wurden.
- 12. Beenden das Support-Dienstprogramm.
- 13. Wenn Sie den Import/Export innerhalb von WorldShip durchführen, gehen Sie zu **Schritt 8: Erstellen Sie ODBC-DSNs neu**. Ist dies nicht der Fall, fahren Sie mit dem nächsten Schritt fort.
- 14. **Starten Sie** WorldShip. Wenn der Registrierungsbildschirm während des Starts von WorldShip erscheint, **klicken Sie auf Fertigstellen**, um den Registrierungsprozess abzuschließen.
- 15. **Installieren Sie die** Druckertreiber neu. Thermodruckertreiber sollten über WorldShip installiert werden.

Sie haben die Installation von WorldShip abgeschlossen.

| Choose the location of the backup you want to restore:                                                                                                    |                                                                                                    |                                                        |        |
|----------------------------------------------------------------------------------------------------|----------------------------------------------------------------------------------------------------|--------------------------------------------------------|--------|
| :\ProgramData\UPS\WSTD\Support\DBSupport                                                                                                    |                                                                                                    |                                                        | Browse |
| Available Backups:                                                                                                    |                                                                                                    |                                                        |        |
| File Name                                                                                                    | Туре                                                                                                    | Date                                                   |        |
| JPSWS SUPPORTNP 20210901 v138 001                                                                                                    | Full Backup                                                                                                    | 9/1/2021                                               |        |
| JPSWS_SUPPORTNP_20210831_v138_001                                                                                                    | Full Backup                                                                                                    | 8/31/2021                                              |        |
| JPSWS_SUPPORTNP_20210628_v138_001                                                                                                    | Full Backup                                                                                                    | 6/28/2021                                              |        |
| JPSWS_SUPPORTNP_20210520_v137_001                                                                                                    | Full Backup                                                                                                    | 5/20/2021                                              |        |
| JPSWS_SUPPORTNP_20210520_v137_001_ABR2.1                                                                                                    | Full Backup                                                                                                    | 5/20/2021                                              |        |
| IPSW/S SUPPORTMP 20210520 0137 002                                                                                                    | Full Rackup                                                                                                    | 5/20/2021                                              |        |
| o restore the files, select a backup from above or one or r                                                                                                    | nore files from the File List b                                                                                                    | elow.                                                  |        |
|                                                                                                    |                                                                                                    |                                                        |        |
| ile Set All                                                                                                    |                                                                                                    |                                                        |        |
| ile Set: All                                                                                                    |                                                                                                    |                                                        |        |
| ile Set: All                                                                                                    |                                                                                                    |                                                        |        |
| ile Set: All 💌                                                                                                    |                                                                                                    |                                                        |        |
| ile Set: All  V III List: JPSWS_SUPPORTNP_20210901_v138_001\Lan\Custom                                                                                                    | Labels\Images\UPSShieldCol                                                                                                    | ored.bmp                                               |        |
| ile Set: All  ile List: IPSWS_SUPPORTNP_20210901_v138_001\Lan\Custom PSWS_SUPPORTNP_20210901_v138_001\Lan\Custom                                                                                                    | Labels\Images\UPSShieldCol<br>Labels\Images\UPSTagLine I                                                                                                    | ored.bmp                                               | ,      |
| ile Set: All<br>ile List:<br>JPSWS_SUPPORTNP_20210901_v138_001\Lan\Custom<br>JPSWS_SUPPORTNP_20210901_v138_001\Lan\Custom<br>JPSWS_SUPPORTNP_20210901_v138_001\Lan\Custom                                                                                                    | Labels \lmages \UPSShieldCol<br>Labels \lmages \UPSTagLine I<br>Labels \XML \UPSSampleShip                                                                                                    | ored.bmp<br>mp<br>mentLabelHeader.xml                  |        |
| ile Set: All<br>ile List:<br>JPSWS_SUPPORTNP_20210901_v138_001\Lan\Custom<br>JPSWS_SUPPORTNP_20210901_v138_001\Lan\Custom<br>JPSWS_SUPPORTNP_20210901_v138_001\Lan\tmpEpo<br>JPSWS_SUPPORTNP_20210901_v138_001\Lan\tmpEpo                                                                                                    | Labels \Images \UPSShieldCol<br>Labels \Images \UPSTagLine I<br>Labels XML/UPSSampleShip<br>VaddrBook \Address Transfer 1                                                                            | ored.bmp<br>pmp<br>mentLabelHeader.xml<br>to MyUPS.dat | ,      |
| ile Set: All  PSWS_SUPPORTNP_20210901_v138_001\Lan\Custom PSWS_SUPPORTNP_20210901_v138_001\Lan\Custom PSWS_SUPPORTNP_20210901_v138_001\Lan\Custom PSWS_SUPPORTNP_20210901_v138_001\Lan\Unptop PSWS_SUPPORTNP_20210901_v138_001\Lan\Unptop PSWS_PSUPPORTNP_20210901_v138_001\Lan\Unptop PSWS_PSUPPORTNP_20210901_v138_001\Lan\Unptop PSWS_PSUPPORTNP_20210901_v138_001\Lan\Unptop PSWS_PSUPPORTNP_20210901_v138_001\Lan\Unptop PSWS_PSUPPORTNP_20210901_v138_001\Lan\Unptop PSWS_PSUPPORTNP_20210901_v138_001\Lan\Unptop PSWS_PSUPPORTNP_20210901_v138_001\Lan\Unptop PSWS_PSUPPORTNP_PSWS_PSUPPORTNP_20210901_v138_001\Lan\Unptop PSWS_PSUPPORTNP_PSWS_PSUPPORTNP_20210901_v138_001\Lan\Unptop PSWS_PSWS_PSWS_PSUPPORTNP_20210901_v138_001\Lan\Unptop PSWS_PSWS_PSWS_PSWS_PSWS_PSWS_PSWS_PSWS                                                                                                    | Labels\Images\UPSShieldCol<br>Labels\Images\UPSTagLine I<br>Labels\XML\UPSSampleShip<br>VAddrBook\Address Transfer<br>\Shipment\batch demo 1.dat                                                     | ored.bmp<br>pmp<br>mentLabelHeader.xml<br>oo MyUPS.dat | ,      |
| ile Set: All  PSWS_SUPPORTNP_20210901_v138_001\Lan\Custom PSWS_SUPPORTNP_20210901_v138_001\Lan\Custom PSWS_SUPPORTNP_20210901_v138_001\Lan\Custom PSWS_SUPPORTNP_20210901_v138_001\Lan\Custom PSWS_SUPPORTNP_20210901_v138_001\Lan\Unptyp PSWS_SUPPORTNP_20210901_v138_001\Lan\Unptyp PSWS_PSUPP0TNP_20210901_v138_001\Lan\Unptyp PSWS_PSUPP0TNP_20210901_v138_001\Lan\Unptyp PSWS_PSUPP0TNP_20210901_v138_001\Lan\Unptyp PSWS_PSUPP0TNP_20210901_v138_001\Lan\Unptyp PSWS_PSUPP0TNP_20210901_v138_001\Lan\Unptyp PSWS_PSUPP0TNP_20210901_v138_001\Lan\Unptyp PSWS_PSUPP0TNP_20210901_v138_001\Lan\Unptyp PSWS_PSUPP0TNP_20210901_v138_001\Lan\Unptyp PSWS_PSUPP0TNP_20210901_v138_001\Lan\Unptyp PSWS_PSUPP0TNP_20210901_v138_001\Lan\Unptyp PSWS_PSUPP0TNP_20210901_v138_001\Lan\Unptyp PSWS_PSUPP0TNP_20210901_v138_001\Lan\Unptyp PSWS_PSUPP0TNP_20210901_v138_V1001\Lan\Unptyp PSWS_PSUPP0TNP_20210901_v138_V1001\Lan\Unptyp PSWS                                           | Labels \Images \UPSShieldCol<br>Labels \Images \UPSTagLine L<br>Labels \XML \UPSSampleShip<br>\Add/Book \Address Transfer<br>\Shipment \Batch Jenn 1 dat<br>\Shipment \Batch 2 dat<br>I u=rof B hol: | ored.bmp<br>mp<br>mentLabelHeader.xml<br>o MyUPS.dat   |        |
| ile Set: All<br>III Set:<br>III Support P 20210901 v138_0011Lan Custom<br>IPSWS_SUPPORTNP_20210901 v138_0011Lan Custom<br>IPSWS_SUPPORTNP_20210901 v138_0011Lan InnpExp<br>IPSWS_SUPPORTNP_20210901 v138_0011Lan InnpExp<br>IPSWS_ | Labels \Images \UPSShieldCol<br>Labels \Images \UPSTagLine I<br>Labels \VML \UPSSangleShip<br>\ddBook \ddress Transfer<br>\Shipment \batch demo 1 dat<br>\Shipment \batch 2 dat<br>UserDB bak        | ored.bmp<br>omp<br>mentLabelHeader.xml<br>o MyUPS.dat  |        |
| ile Set: All<br>IPSWS_SUPPORTNP_20210901_v138_001\Lan\Custom<br>IPSWS_SUPPORTNP_20210901_v138_001\Lan\Custom<br>IPSWS_SUPPORTNP_20210901_v138_001\Lan\Custom<br>IPSWS_SUPPORTNP_20210901_v138_001\Lan\ImpExp<br>IPSWS_SUPPORTNP_20210901_v138_001\Lan\ImpExp<br>IPSWS_SUPPORTNP_20210901_v138_001\Lan\ImpExp<br>IPSWS_SUPPORTNP_20210901_v138_001\Lan\ImpExp<br>IPSWS_SUPPORTNP_20210901_v138_001\Lan\ImpExp                                                                                                    | Labels \Images \UPSShieldCol<br>Labels \UPSStapline L<br>Labels XMLUPSSampleShi<br>Vdd/Book \Vddress Transfer<br>Shipment \Vatch demo 1 dat<br>Shipment \Vatch 2 dat<br>UserDB bak                   | ored.bmp<br>mp<br>mentLabelHeader.xml<br>io MyUPS.dat  |        |
| File Set:     All       File List:       JPSWS_SUPPORTNP_20210901_v138_001\Lan\Custom       JPSWS_SUPPORTNP_20210901_v138_001\Lan\Custom       JPSWS_SUPPORTNP_20210901_v138_001\Lan\Custom       JPSWS_SUPPORTNP_20210901_v138_001\Lan\Custom       JPSWS_SUPPORTNP_20210901_v138_001\Lan\Custom       JPSWS_SUPPORTNP_20210901_v138_001\Lan\Custom       JPSWS_SUPPORTNP_20210901_v138_001\Lan\Custom       JPSWS_SUPPORTNP_20210901_v138_001\Lan\Custom       JPSWS_SUPPORTNP_20210901_v138_001\Lan\Custom                                                                                                    | Labels \Images \UPSShieldCol<br>Labels \Images \UPSSapples TagLine &<br>Labels \Images \UPSSapples TagLine &<br>Shipment \batch demo 1 dat<br>Shipment \batch demo 1 dat<br>UserDB bak               | ored bmp<br>mp<br>mentLabelHeader xml<br>o MyUPS.dat   | Evit   |

### Festlegen der Import/Export-ODBC-DSN-Namen

#### Schritt 6: Bestimmen Sie Ihre Import/Export-ODBC-DSN-Namen

Wenn Sie den Import/Export innerhalb von WorldShip durchführen, benötigen Sie die vorhandenen Import/ Export-ODBC-DSN-Namen, damit sie auf dem aktualisierten oder neuen System neu erstellt werden können. Gehen Sie folgendermaßen vor, um die vorhandenen Import/Export-ODBC-DSN-Namen zu finden.

- 1. Starten Sie WorldShip.
- 2. Wählen Sie in der Symbolleiste die Option Daten importieren/exportieren.
- 3. Wählen Sie "Abbild erstellen/bearbeiten" aus.
- 4. Beachten Sie die Namen und die genaue Schreibweise der einzelnen Einträge, die in der Spalte "ODBC DSN/ Location" angezeigt werden.

*Hinweis:* Um die WorldShip-Import/Export-Funktionalität auf dem neuen PC weiterhin nutzen zu können, müssen Sie die gleichen ODBC-DSNs auf genau dieselbe Weise konfigurieren wie auf dem alten PC.

- 5. Schließen Sie WorldShip.
- 6. Kehren Sie zu Schritt 3 zurück: Sichern Sie WorldShip-Daten mit WorldShip Support Utility.

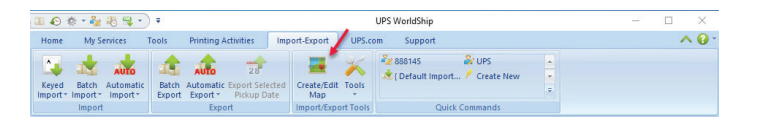

|                                                                                                    | / Map Type                                                                                | ODBC DSN/Location                                                                |
|----------------------------------------------------------------------------------------------------|-------------------------------------------------------------------------------------------|----------------------------------------------------------------------------------|
| Address Transfer to MyU<br>Batch2<br>Sample Order Import 1<br>Katch demo 1<br>Cefault Export - WorldS<br>Cefault Export - WorldS<br>Cefault Export - | PS Address Book<br>Shipment<br>Shipment<br>Shipment<br>hip } Address Book<br>Address Book | UPS WorldShip CSV Export<br>batch 2<br>UPS WorldShip SampleOrderIm<br>Batch Demo |
| Edit Copy                                                                                                    | Rename                                                                                    | Delete View ODBC Login                                                           |
| new map                                                                                                    |                                                                                           | C Export to ODBC Database                                                        |
| Import from ODBC Database                                                                                                    | Dase                                                                                      |                                                                                  |
| O Import from ODBC Datab<br>O Import from XML                                                                                                    | base                                                                                      | Export CSV<br>Export to XML                                                      |
| Import from ODBC Datab     Import from XML     Map Type:                                                                                             | Address Book                                                                              | Export CSV<br>Export to XML                                                      |
| <ul> <li>Import from ODBC Datab</li> <li>Import from XML</li> <li>Map Type:</li> </ul>                                                               | Address Book                                                                              | Export CSV<br>Export to XML                                                      |

Contact UPS Technical Support

×

## Auswahl des Installationstyps und Neu-erstellen der ODBC-DSNs

#### Schritt 7: Bestimmen Sie Ihren Installationstyp

Um Ihren Installationstyp zu bestimmen, wählen Sie im Hauptbildschirm des Support-Dienstprogramms Ansicht > WorldShip-Informationen.

- Ihr Installationstyp wird unter dem Versender-Feld auf 1. der linken Seite des Bildschirms angezeigt.
- Notieren Sie sich Ihren Installationstyp. 2.

Hinweis: Diese Verfahren können nur angewendet werden, wenn der Installationstyp auf dem neuen oder aktualisierten PC derselbe ist.

- Klicken Sie auf Beenden, um zum Hauptbildschirm des 3 Support-Dienstprogramms zurückzukehren.
- Kehren Sie zu Schritt 3 zurück: Sichern Sie WorldShip-4. Daten mit WorldShip Support Utility.

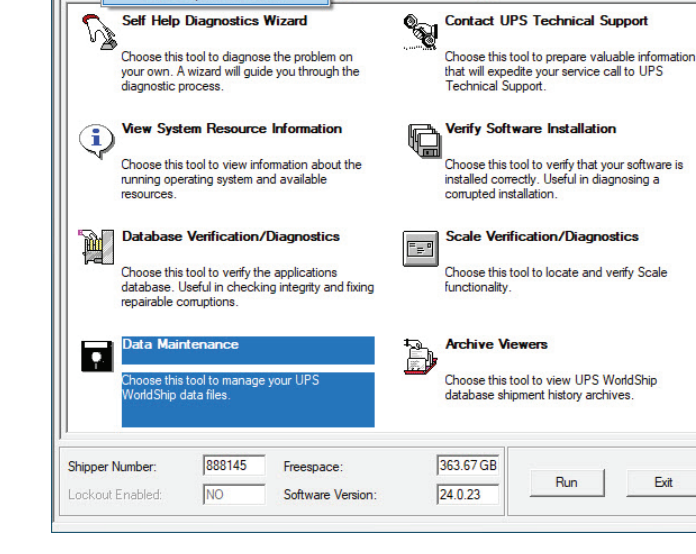

qnostic Support

🔎 UPS WorldShip Support Utility

Log Files...

File View Tools Admin Help

WorldShip Information...

Self Help Diagnostics Wizard

#### Schritt 8: Erstellen Sie ODBC-DSNs neu

Wenn Sie den Import/Export innerhalb von WorldShip durchführen. müssen Sie die ODBC-DSNs neu erstellen.

- Zum Starten des ODBC-Administrators auf einem 1. 32-Bit-System:
  - a. Klicken Sie auf Start > Systemsteuerung > Verwaltung > Datenguellen (ODBC)
  - Zum Starten des ODBC-Administrators auf einem 64-Bit-System:
  - a. Wählen Sie unter Mein Computer Lokaler Datenträger (C:)
  - b. Navigieren Sie zu Windows > SysWOW64
  - c. Wählen Sie "odbcad64.exe", um den ODBC-Administrator zu starten
- Erstellen Sie neue ODBC-DSNs unter Verwendung der Informationen aus Schritt 6: Bestimmen Sie Ihre Import/Export-ODBC-DSN-Namen. Denken Sie daran, dass die ODBC-DSN-Namen genau dieselben sein müssen wie auf dem alten Computer (Hinweis: Großund Kleinschreibung ist zu beachten).
- Kehren Sie zu Schritt 5 zurück: Installieren Sie 4 WorldShip auf dem neuen Betriebssystem oder dem neuen PC.

2

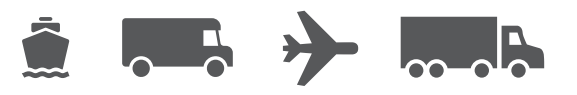

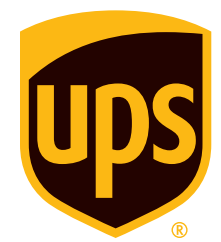

## ups.com

© 2021 United Parcel Service of America, Inc. UPS, das UPS Markenzeichen und die Farbe Braun sind eingetragene Marken von United Parcel Service of America, Inc. Alle Rechte vorbehalten. 11/21